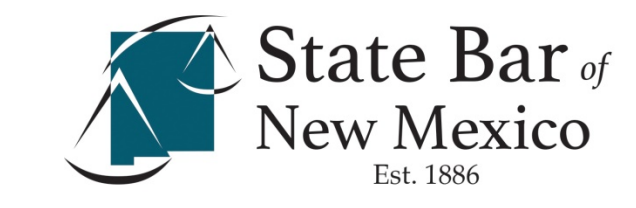

# License Renewal Instructions

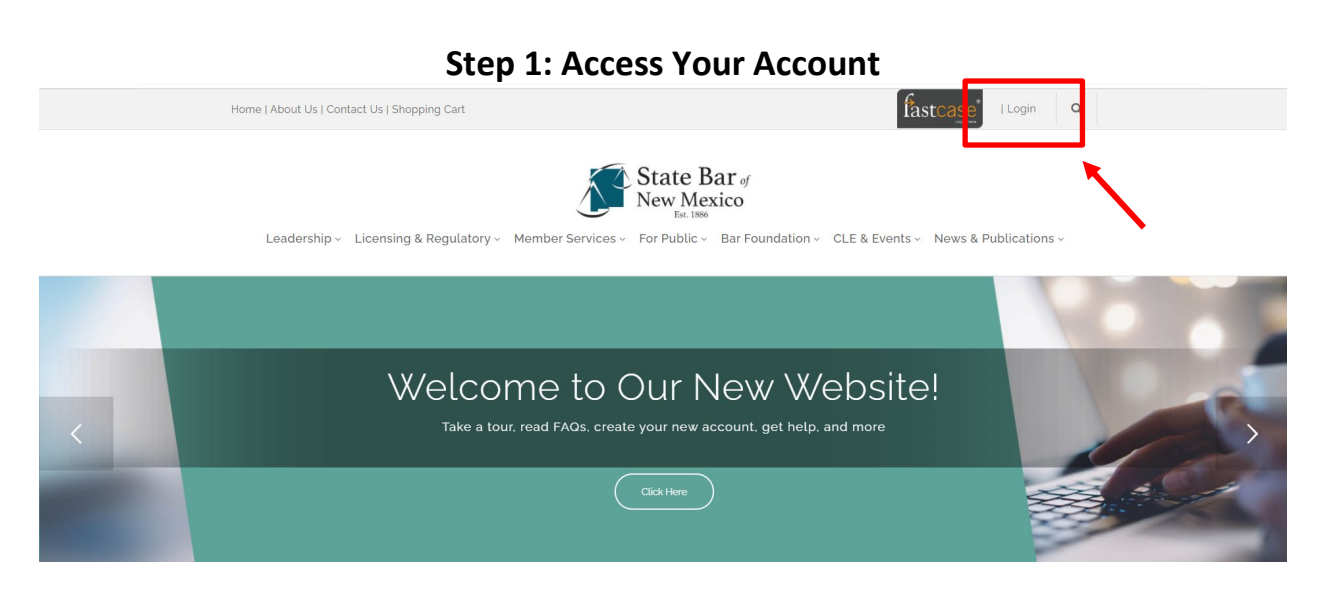

- Visit <u>www.sbnm.org</u> and click "login" in the top right hand corner
- Click "Forgot Password"
- Enter your EMAIL OF RECORD and click "Send Login Instructions."
- Open up the "Temporary Password Request" email that was sent to you. Be sure to check your junk and clutter folders.
- Follow the instructions to create a secure password.

Follow Detailed Instructions Read Reset Instructions Watch Reset Instructions Report Issues Logging In

#### Step 2: Navigate to Your Member Dashboard

#### Member Dashboard

| Bar ID:<br>Member Type:<br>Member since | Practice Areas:<br>Practice Counties:<br>Other Active States: |
|-----------------------------------------|---------------------------------------------------------------|
| La MY ACCOUNT                           | E LICENSE RENEWAL                                             |
| Change My Address                       | 2021 License Renewal                                          |
| Update General Information              | 裔 MCLE 🚯                                                      |
| Update My Username/Password             | Check your MCLE credits                                       |
| Invoice History                         | Search for Courses                                            |

- Complete the login process by clicking "Login" in the top right corner.
- If, after logging in, you are not redirected to the member dashboard, click your name in the top right.
- Click "2021 License Renewal"

### **Step 3: Complete Your Licensing Renewal**

- Complete Steps 1-4 in the Licensing Renewal Form:
  - 1. Review and/or change Your Address Information
  - 2. Review and/or change Your General Information
  - 3. Submit Certification in all Required Disclosures
  - 4. Pay your License Fee Renewal with credit card or check (no additional fees if paid by check)
- PLEASE NOTE: Steps 1-3 must be completed before your payment can be processed.

# State Bar License Renewal

| 1) Review your Address Information                                                                                                    | 2) Review Your General Information                                                                                                    |
|----------------------------------------------------------------------------------------------------|----------------------------------------------------------------------------------------------------|
| UPDATE ADDRESS INFORMATION<br>Address<br>Firm<br>Address of Record<br>Street Address<br>Phone<br>Fax<br>Website<br>Email<br>Last Updated | UPDATE GENERAL INFORMATION<br>Demographics<br>Ethnicity<br>Disabled<br>LGBTQ<br>Military Veteran<br>Practice Areas<br>Judicial Nominating Commission<br>Political Party<br>Indication of Interest |
| 3) Required Disclosures ()                                                                                                    | 4) License Fee Renewal                                                                                                    |
| <ol> <li>PROFESSIONAL LIABILITY INSURANCE</li> <li>TRUST ACCOUNT</li> <li>PRO BONO</li> </ol>                                            | Invoice #:<br>Issue Date:<br>Due Date:<br>Total Invoice Amount:<br>Status:<br>Balance Due:                                                                                                    |
| SUBMIT CERTIFICATIONS     OR PRINT AND MAIL IN                                                                                           | OR PRINT AND MAIL IN                                                                                                    |

## Assistance

Questions Regarding the License Renewal Forms Technical Assistance